## Tiedostojen organisointi

Varmuuskopioituasi tiedostosi järjestä ne lisäämällä nimekkeitä, kuten "Perheretki" tai "Urheilutapahtuma".

Tämä on kätevää levykkeiden luomisen lisäksi myös tiedostojen tarkastelussa.

- 1 Kaksoisnapsauta Everio MediaBrowser -kuvaketta.
- Pakkauksen ohjelmisto käynnistyy.

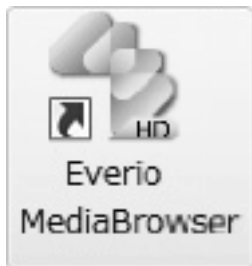

2 Näytä tiedostojen kuukausi organisointia varten.

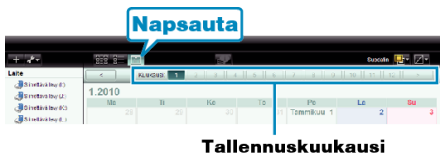

3 Luo käyttäjälista.

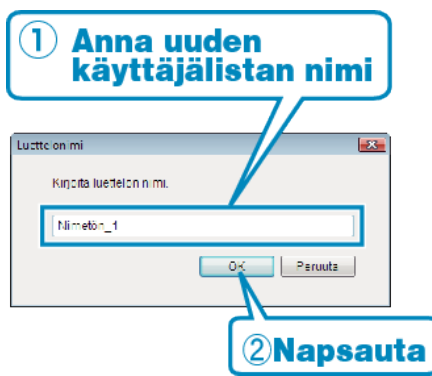

- Uusi käyttäjälista lisätään käyttäjälistakirjastoon.
- **4** Napsauta tallennuspäivää.
- Sinä päivänä tallennettujen tiedostojen esikatselukuvat näytetään.
- 5 Rekisteröi tiedostot luotuun käyttäjälistaan.

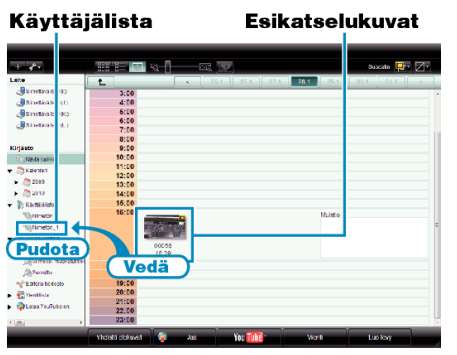

Videon tai yksittäiskuvan tunnistus:

- Voita valita tiedostoja käyttäen "VALITSE"-valikkoa ruudun oikeassa yläreunassa.
- Tarkista video/yksittäiskuvakuvake esikatselukuvan oikeassa yläkulmassa.

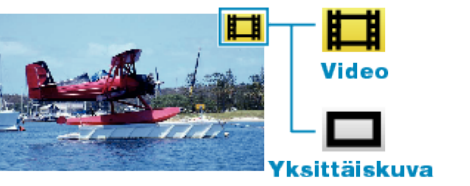

 Mikäli mukana toimitetun Everio MediaBrowser-ohjelmiston kanssa ilmenee ongelmia, katso ohjeita "Pixela-käyttäjätukikeskuksesta".